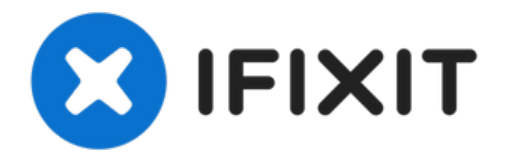

# iPhone XS アフターマーケットスクリーン交換 後のTrue Tone機能を回復する方法

iOS13のリリース後、アフターマーケット(社外品)のディスプレイを搭載すると、True...

作成者: Phryne

| 1<br>1<br>1<br>1<br>1<br>1<br>1<br>1<br>1<br>1<br>1<br>1<br>1<br>1<br>1<br>1<br>1<br>1<br>1 | 御井C PPD 構築<br>PranicemetsSS?<br>不rue Tone<br>Automatically adapt iPhone display | Assed on ambient |
|---------------------------------------------------------------------------------------------|---------------------------------------------------------------------------------|------------------|

### はじめに

iOS13のリリース後、アフターマーケット(社外品)のディスプレイを搭載すると、True Toneが無効 になる場合があります。有効にするための手順をiPhone XSを例にして説明します。

ツール:

Multi-function Programmer for iPhone 7-11 Pro Max (1)

#### 手順1— iPhone XS アフターマーケットスクリーンのTrue Tone機能の有効化

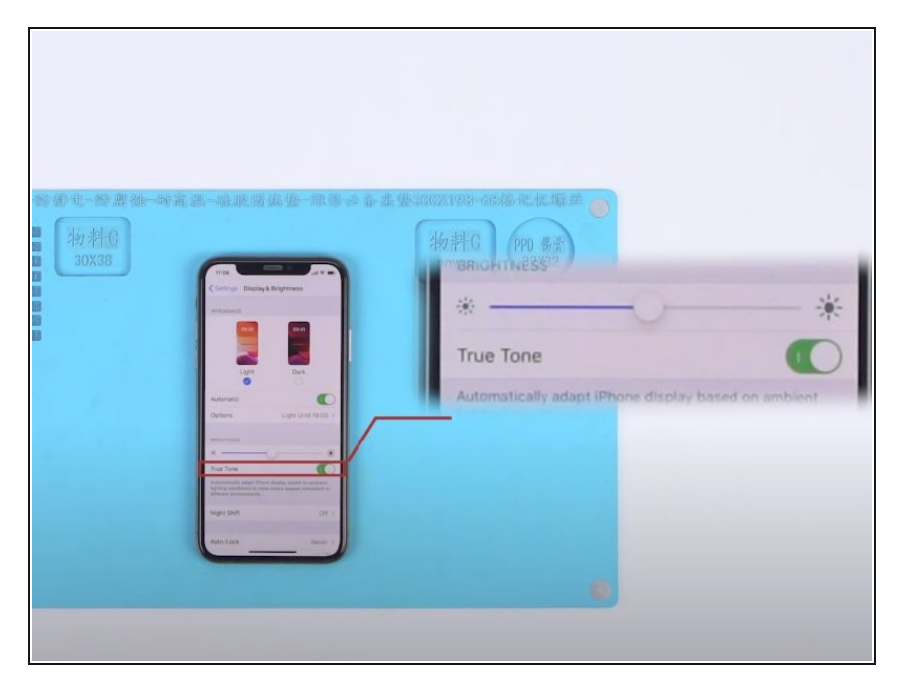

- 設定>一般>ソフトウェアのバー ジョンーiOS13.2を確認します。それから設定>画面表示と明るさを選択します。True Toneがスライドバーで緑色になっていることを確認してください。
- アフターマーケット(社外品)のスク リーンと交換してください。
- "設定" > "画面表示と明るさ"の設定 から、True Toneが無効になってい ることを確認してください。

### 手順 2

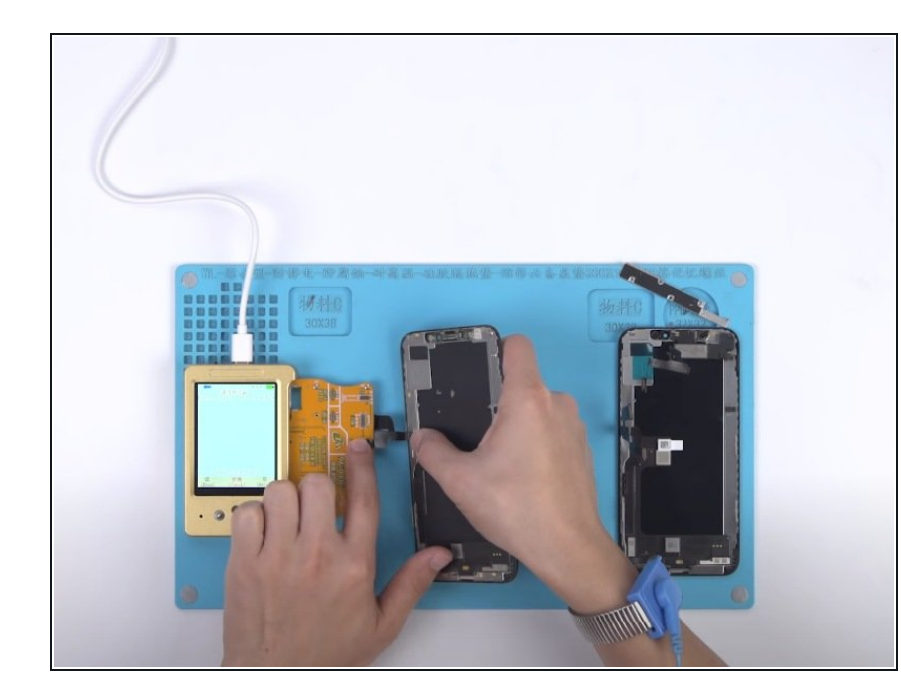

- マルチファンクションプログラマー でTrue Tone機能を有効化します。
- まずディスプレイ拡張モジュールを プログラマーに接続します。次に、 オリジナルのスクリーンをディスプ レイ拡張モジュールに接続します。
- プログラマーを使用して、オリジナ ルスクリーンのデータを読み取りし ます。
- 完了したら、オリジナルのスクリーンの接続を外し、アフターマーケット(社外品)のスクリーンをディスプレイ拡張モジュールに接続します。
- ここではプログラマーをつかって、 アフターマーケットのスクリーンに データーを書き込みます。完了する とアフターマーケットのスクリーン のを外します。

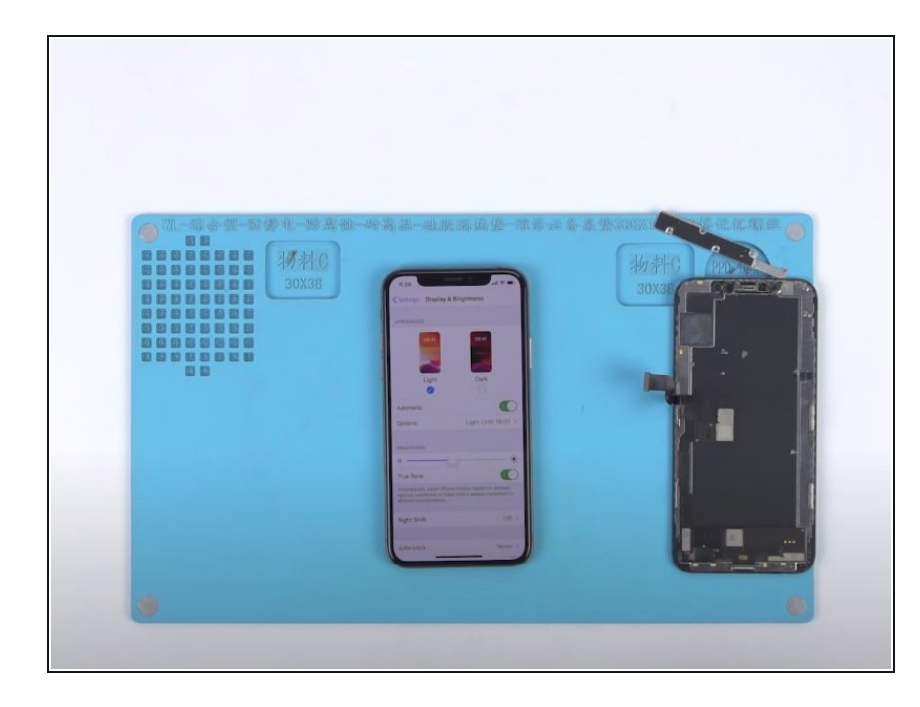

- ここでまで作業が終わると、デバイ スを組み立てて、動作確認します。
- "設定" > "画面表示と明るさ"を開き ます。True Toneのスライドバーが 緑色で、機能が有効化されているこ とを確認してください。

## 手順4-オリジナルスクリーンなしでiPhone XSのアフターマーケットスクリーンのTrue Tone機能を有効化する方法

|                  |                                     |                                        |                                 |                                      | 00                            | <b></b>                   |                                          |
|------------------|-------------------------------------|----------------------------------------|---------------------------------|--------------------------------------|-------------------------------|---------------------------|------------------------------------------|
| lepair           |                                     | Nand Repair                            | PR08000                         | Phone Info                           |                               | Product                   |                                          |
|                  |                                     | WL-LCM                                 | Repair Flying                   | line read/write c                    | hip                           |                           | Chip fly line tutorial pdf do            |
| electr           | odel:                               | •                                      | Use a generi                    | c bottom layer (Ch                   | heck = burn the               | e bottom layer, :         | it is recommended to check)              |
| >> Or            | iginal color rep                    | air method:                            |                                 |                                      |                               |                           |                                          |
|                  |                                     | creen repair meti                      |                                 | read the original s                  |                               | d then write to           |                                          |
| No ori<br>De aut | ginal screen rej<br>omatically reco | pair method: Whi<br>ognized and writte | en the mobile<br>en into the re | phone is correct<br>placement screer | ly connected<br>n through the | to the Bandung<br>device: | Assistant, the mobile phone cover co     |
| īps:             |                                     |                                        |                                 |                                      |                               |                           |                                          |
| he fro           | ont camera cab                      | le needs to be ed                      | quipped with                    | the original mach                    | ine and cann                  | ot be replaced. I         | f the original front camera cable is bro |
| ne IC<br>>> Id   | pair can be mo<br>entify the phor   | MtSN:FXM81                             | 731M07JNK                       | 59W+100070946                        | 5316707574                    | 1775913                   |                                          |
|                  |                                     |                                        |                                 |                                      |                               |                           |                                          |
|                  |                                     |                                        |                                 |                                      |                               |                           |                                          |
|                  |                                     |                                        |                                 |                                      |                               |                           |                                          |
|                  |                                     |                                        |                                 |                                      |                               |                           |                                          |
|                  | _                                   |                                        |                                 |                                      |                               | _                         |                                          |
| 盖板码              | (MtSN FXM                           | 81731MQ7JNK59                          | W+100070946                     | 531670757417759                      | 113                           |                           |                                          |
| 0.5.             |                                     |                                        |                                 |                                      |                               |                           |                                          |
| Q Det            | ecting                              |                                        |                                 |                                      |                               |                           | E Kead Info                              |
| elect I          | 'ile                                |                                        |                                 |                                      |                               |                           | 🔚 🗟 Save File 🖹 Wr:                      |
|                  |                                     |                                        |                                 |                                      |                               |                           |                                          |
|                  |                                     |                                        |                                 |                                      | N                             |                           |                                          |

- バージョン確認をしてください。
  例:iOS13.2。"設定">"一般">"情報"。True Toneがスライドバーで緑色になっていることを確認してください。"設定">"画面表示と明るさ"
- パソコンにiPhoneとを接続して<u>WL</u> <u>assistance</u>を開きます。カバー基板 のシリアルナンバーが自動で読み込 まれます。
- 電源をOFFしたあとパソコンから取り外してください。その後、アフターマーケットのスクリーンも取り外します。

#### 手順 5

| epair  | Multi repair    | Nand Repair                                | P806000        | Phone Info         | Tools           | Product         | Tutorial                            |
|--------|-----------------|--------------------------------------------|----------------|--------------------|-----------------|-----------------|-------------------------------------|
|        |                 | WL-LCM                                     | Repair Flying  | line read/write d  | hip             |                 | Chip fly line tutorial pdf download |
| Select | nodel: iPhxne X | (s 🔹 🗹                                     | j Uze a generi | c botton layer (Ch | heck = burn the | bottom layer, i | t is recommended to check)          |
|        | 印刷制 16K         | ITC码片  <br>N) : FXM81731<br>g is complete: | MQ7JNK59W      | /+100070946531     | .6707574177     | 5913            |                                     |
| 盖板码    | (MtSN) FXM      | 81731MQ7JNK59                              | W+100070946    | 3531670757417759   | 13              |                 | -                                   |
| Q Det  | ecting          |                                            |                |                    |                 |                 | Read Info                           |
| Select | file            |                                            |                |                    |                 |                 | 🦱 💽 Save File 🕼 Write Fi            |
| con    | nected V6       | •                                          |                |                    |                 |                 | -iCOM                               |

- オリジナルのスクリーンなしで、 true tone機能を有効にしていきま す。
- アフターマーケットスクリーンを ディスプレイ拡張モジュールに接続 して、マルチ機能true toneプログラ マーをパソコンに接続します。
- オリジナルスクリーンなしでtrue toneを有効化するには、手順4で読 み取ったカバー基板のシリアル番号 をアフターマーケットスクリーンに 書き込まなければなりません。

#### 手順 6

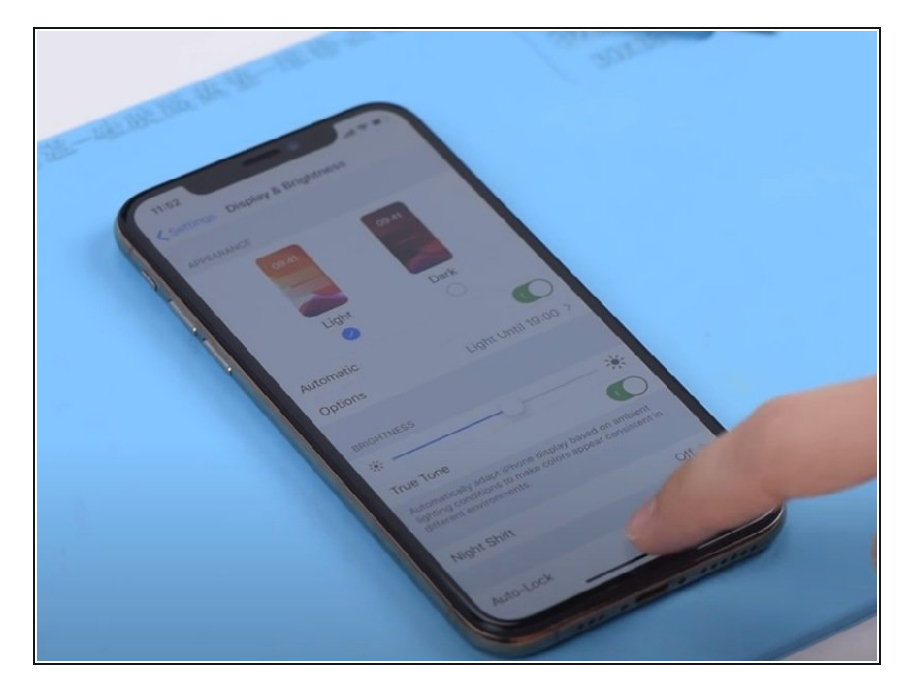

- これでデバイスを組み立てて、結果 を確認してください。アフタースク リーンを取り付けて、バッテリーの 接続を入れます。デバイスの電源を 入れてください。
- "設定">画面表示と明るさ"を開きます。True Toneのスライドバーが緑色になっており機能が有効化されていることを確認してください。これでTrue Tone機能は回復しています。

- <u>""iPhone 11 Pro バックガラスの交換"</u>
- <u>""iPhone 11 Pro の分解"</u>
- <u>"'Face ID 分解 修理後、Face IDが機能しない理由"</u>
- <u>"'5つの手順で、iPhone X 64GBストレージを256GBにアップグレードする方法"</u>
- <u>""酷く破損したiPhone Xを回復する方法""</u>
- "How to Fix iPhone X Face ID Not Working 'Move iPhone a Little Lower/Higher""